# TRÁMITES ELECTRÓNICOS DIPUTACIÓN PROVINCIAL DE SORIA

Ver. 1.2

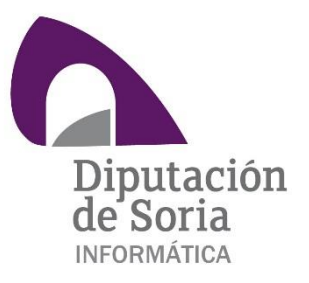

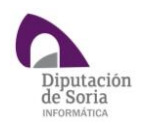

## Contenido

| Requisitos técnicos               |
|-----------------------------------|
| Acceso a la sede                  |
| Catálogo de trámites              |
| Realización de un trámite5        |
| Datos del interesado6             |
| Datos relacionados con el asunto7 |
| Aporte de documentación8          |
| Apartados automáticos9            |
| Confirmación del trámite10        |
| Mi carpeta                        |
| Utilizados anteriormente11        |
| Expedientes                       |
| Tareas pendientes                 |
| Notificaciones13                  |
| Comunicaciones                    |
| Datos personales13                |

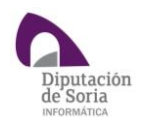

# Requisitos técnicos

Es posible interactuar con la sede electrónica desde cualquier equipo conectado a internet independientemente de la ubicación, siempre y cuando tengamos:

- Instalada la aplicación Autofirma.
   Disponible en <u>https://firmaelectronica.gob.es/Home/Descargas.html</u>
- Instalado un certificado digital personal, preferiblemente de empleado público.
   Si no se dispone de él deberemos solicitarlo al departamento de informática que tramitará su emisión.
- Para realizar trámites con el departamento de recursos humanos, estar registrado como empleado.
   Si el sistema no nos reconoce como empleados deberemos comunicarlo al departamento de informática para que lo habiliten en nuestra cuenta de usuario.

## Acceso a la sede

Para realizar gestiones telemáticas a través de la sede electrónica de la Diputación Provincial de Soria, será necesario acceder a la página web <u>http://www.dipsoria.es</u>, y entrar en el apartado "Sede electrónica" disponible en el panel izquierdo para acceder a la Ventanilla Virtual.

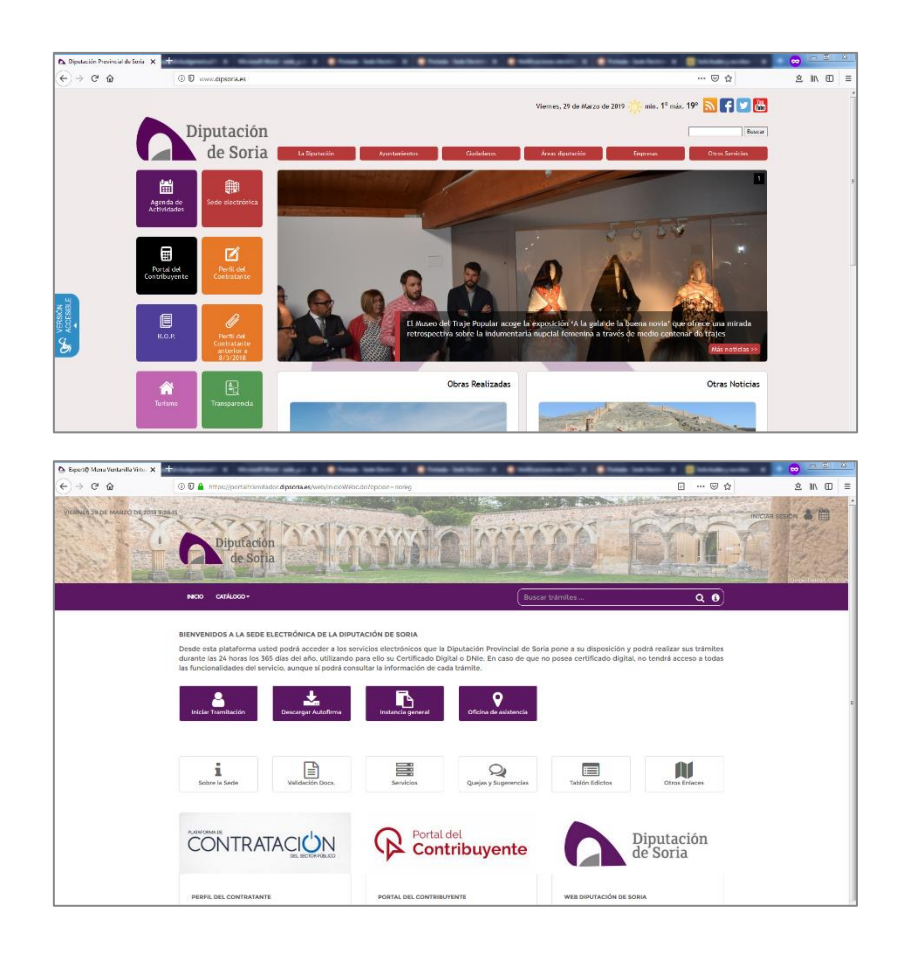

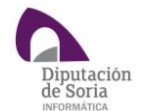

Para poder realizar cualquier gestión, deberemos identificarnos pinchando en iniciar sesión

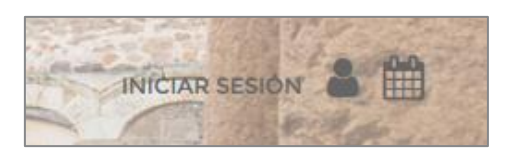

Y en el botón ACCEDER que aparece en la nueva pantalla

| Expert@ Acceso a Ventanilla Virtual 🗙 🧧 | +                                                                                                    |     | ∞ -   |   |
|-----------------------------------------|----------------------------------------------------------------------------------------------------|-----|-------|---|
| € → ሮ @                                 | 🛈 🔒 https://portaitramitador.dipsoria.es/web/inicioWebc.do?opcion=cargar&redirige=L2NhcmdhTWVudVd/Vi75kbz9vcGNpb249bm9yZWc=&tentidad= 🚥 💀 | 0 🕁 | ▲Ⅲ    | = |
|                                         | MARI MANYA MATTA SA                                                                                                    |     | であたいと |   |
|                                         | NCU                                                                                                    |     |       | ļ |
|                                         | OPCIONES DE ACCESO                                                                                                    |     |       |   |
|                                         | Usuarios con Certificado Digital o DNIe                                                                                                   |     |       |   |
|                                         | Acceso mediante Certificado Dígital o DNI Electrónico para realizar trámites y/o efectuar el seguimiento de los ya iniciados.             |     |       |   |
|                                         | Procedimiento de obtención del Certificado Digital ACCEDER                                                                                |     |       | Е |
|                                         |                                                                                                    |     |       |   |

El navegador mostrará los certificados disponibles para que seleccionemos con cual nos queremos identificar.

Si es la primera vez que accedemos el sistema nos presentara una pantalla para cumplimentar nuestros datos, <u>siendo fundamental informar del correo electrónico</u> para recibir los justificantes y las notificaciones correspondientes.

|                         | DAIOSP | ERSON           | ALES        |          |            |        |           |            |  |
|-------------------------|--------|-----------------|-------------|----------|------------|--------|-----------|------------|--|
| Datos Personales        |        |                 |             |          | Document   | 0.1    |           |            |  |
|                         |        |                 |             | -        |            | l      |           |            |  |
| lombre o Razón Social * |        |                 | Primer Ape  | llido *  |            |        | Segundo A | pellido *  |  |
|                         |        |                 |             |          |            |        |           |            |  |
|                         |        |                 |             |          |            |        |           |            |  |
| ugar de Residencia —    |        |                 | D           |          |            |        |           |            |  |
| ESPAÑA                  |        |                 | Provincia * |          |            |        |           |            |  |
| 20hlarión               |        | Lugar, Barriada |             |          |            |        |           |            |  |
|                         |        |                 |             |          |            |        |           |            |  |
| ipo de vía *            |        |                 | Nombre de   | la vía * |            |        |           |            |  |
|                         |        |                 |             |          |            |        |           |            |  |
|                         | N°     | Letra           | Bloque      | Portal   | Escal.     | Planta | Puerta    | C.Postal * |  |
| Sin Número              |        |                 |             |          |            |        |           |            |  |
|                         |        |                 |             |          |            |        |           |            |  |
| Datos nuevo usuario —   |        |                 |             |          |            | 201-0  |           |            |  |
| eléfonos / fax          |        |                 |             |          | Teléfono/s | ms     |           |            |  |

En cualquier momento, pinchando en nuestro nombre en la parte superior derecha, o desde Mi carpeta>Datos personales, accedemos a esta misma pantalla para actualizar nuestra información.

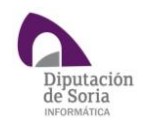

## Catálogo de trámites

En el menú superior encontramos el acceso al catálogo de trámites disponibles, ofreciéndonos distintas formas de búsqueda

| INICIO MI CARPETA -                               | CATÁLOGO -         |               |
|---------------------------------------------------|--------------------|---------------|
|                                                   | BUSCAR             |               |
| <b>BIENVENIDOS A LA SEI</b>                       |                    | DIPU          |
| Desde esta plataforma<br>durante las 24 horas los | LOS MÁS USUALES    | os se<br>indo |
| las funcionalidades del                           | ASUNTOS DESTACADOS | á cor         |

| Criterios de Búsqueda       | • |
|-----------------------------|---|
| Procedimiento a seguir para |   |
| Representación              |   |
| Por unidad administrativa   |   |
|                             |   |

Los trámites disponibles actualmente para la unidad administrativa de Recursos Humanos son:

- Adscripción Provisional a Puesto de Trabajo.
- Autorización para Asistencia a Cursos de Formación de los que se derive el cobro de gastos de matrícula y/o dietas.
- Parte de Alta, Baja o de Confirmación.
- Reclamaciones o recursos en materia de Personal.
- Reingreso al Servicio Activo.
- Solicitud de Modificación del Porcentaje de Descuento del IRPF en la nómina.
- Solicitud de participación en convocatoria de concurso de traslados.
- Solicitud de prestaciones económicas.
- Solicitud general en materia de personal.

## Realización de un trámite

Una vez seleccionado el trámite, lo primero que vemos es la hoja informativa del mismo, donde disponemos de toda la información relacionada con el trámite seleccionado.

Desde las opciones de la izquierda podemos consultar otras informaciones complementarias o iniciar el trámite.

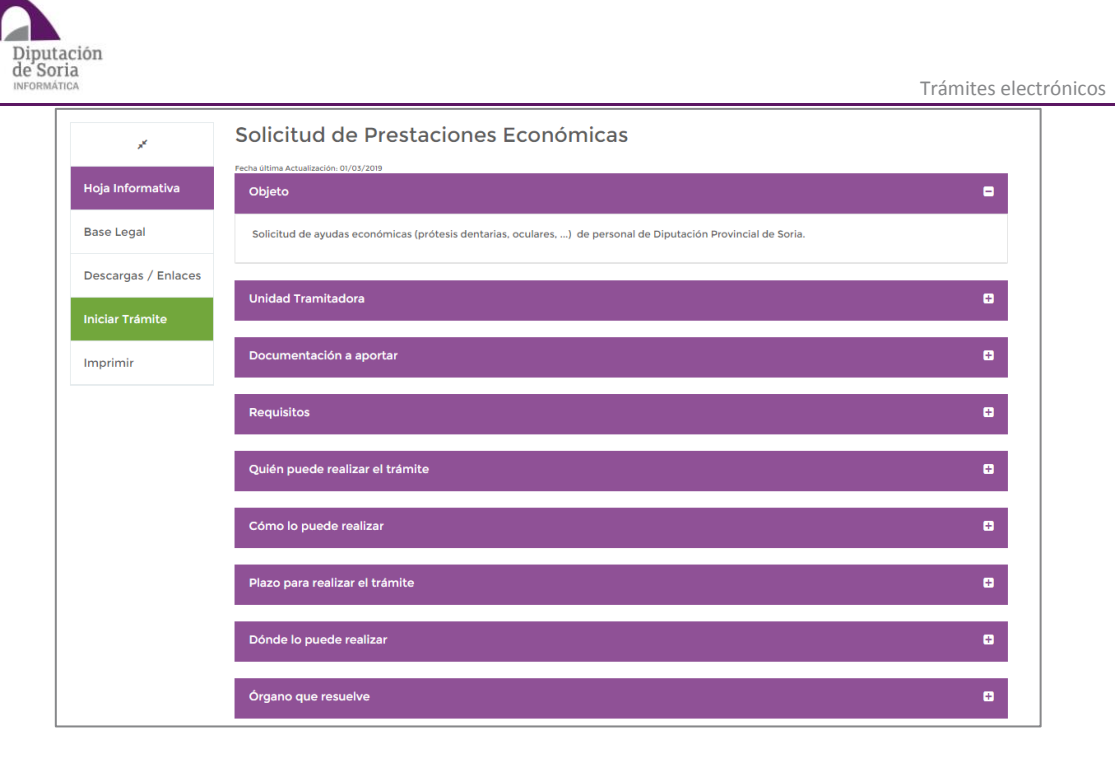

Al iniciar el trámite la plataforma nos guiará por una serie de pantallas (adaptadas para cada trámite) que recopilarán la información necesaria para componer la solicitud.

Mostramos los distintos pasos que lo pueden componer:

Datos del interesado

|                                     | CONTANTO     |                  | ucho euro euro d |              |                | Eau les mod   | ing motorentes a  |
|-------------------------------------|--------------|------------------|------------------|--------------|----------------|---------------|-------------------|
| pción de notificaciones si lo estim | a convenient | te               | uebe que sus a   | latos son co | rrectos y modi | fique los med | los preferences p |
| atos del Titular Medio de Not       | ificación    |                  |                  |              |                |               |                   |
| Tipo de documento                   | Documen      | to               | Nombre o         | Razón Soci   | al             |               |                   |
| DNI/NIF 🔻                           |              |                  |                  |              |                |               |                   |
| Primer Apellido                     |              |                  | Segundo          | Apellido     |                |               |                   |
|                                     |              |                  |                  |              |                |               |                   |
| País                                |              | Provincia        |                  |              | Municipio      |               |                   |
| ESPAÑA                              |              | SORIA            |                  |              | Soria          |               |                   |
| Población                           |              |                  | Lugar, Bar       | rriada       |                |               |                   |
| Tipo de vía                         |              | Nombre de la vía |                  |              |                |               |                   |
|                                     |              |                  |                  |              |                |               |                   |
| Núm.<br>Sin Número                  | Letra        | Bloque Portal    | Esc.             | Planta       | Puerta         | C. Postal     |                   |
| e-mail                              |              |                  | Teléfonos        | ;            |                |               |                   |
|                                     |              |                  |                  |              |                |               |                   |

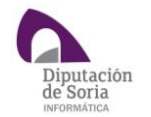

#### Datos relacionados con el asunto

| tente Virtual                           |          |
|-----------------------------------------|----------|
| e la siguiente información:             |          |
|                                         |          |
| atos de la Prestación Económica —       |          |
| campos obligatorios                     | ŵ        |
| Tipo de ayuda * 👔                       |          |
| Prótesis dentarias<br>Oculares<br>Otros |          |
| Importe de la factura *                 |          |
|                                         |          |
|                                         | SIGUENTE |

#### Solicitud de Prestaciones Económicas

| Seleccione la respu | esta que considere correcta. |  |  |
|---------------------|------------------------------|--|--|
| Solicitante         |                              |  |  |
| Beneficiario        |                              |  |  |
| Ambos               |                              |  |  |

| istente Virtual                      |   |     |   |         |       |
|--------------------------------------|---|-----|---|---------|-------|
| os del/de los beneficiario/s         |   |     |   |         |       |
| Dato/s beneficiario/s                |   |     |   |         |       |
| * campos obligatorios                | < | 1/1 | > | +       | Û     |
| Nombre del beneficiario              |   |     |   |         |       |
|                                      |   |     |   |         |       |
| Fecha de nacimiento del beneficiario |   |     |   |         |       |
|                                      |   |     |   |         |       |
| Situación Desempleo *                |   |     |   |         |       |
|                                      |   |     |   |         | •     |
| Relación con el trabajador           |   |     |   |         |       |
|                                      |   |     |   |         | ٣     |
|                                      |   |     |   |         |       |
|                                      |   |     |   | cici ur | ALT P |

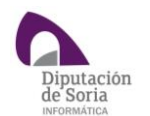

## Aporte de documentación

En función del trámite que estemos realizando y de las respuestas facilitadas en las pantallas anteriores, si es preciso aportar algún tipo de documentación, el sistema listará todos los documentos requeridos.

| Solicitud de Prestaciones Económicas                                                                                                    |                                                             |
|----------------------------------------------------------------------------------------------------|-------------------------------------------------------------|
| Asistente Virtual<br>Documentos o Contenidos mínimos a aportar. Independientemente de que en esta pantalla aparezcan o no otros doc<br>dependerá de cual haya sido el desarrollo y características del diálogo interactivo - siempre puede aportar los documen<br>mediante el botón "Añadir documento" | umentos - circunstancia que<br>tos que considere oportunos, |
| Seleccione el documento y pulse aportar $oldsymbol{\mathcal{C}}$                                                                                                    | Aportado                                                    |
| Factura                                                                                                    | No                                                          |
| DNI del/de los beneficiario/s                                                                                                    | No                                                          |
| + Añadir otro Doc.                                                                                                    |                                                             |
| ANTERIOR CANCELAR                                                                                                    | SIGUIENTE                                                   |

Para aportar un documento debemos seleccionarlo del listado, y pulsar en el botón aportar.

| Solicitud de Prestaciones Económicas                                                                                                    |                                                                          |
|----------------------------------------------------------------------------------------------------|--------------------------------------------------------------------------|
| Asistente Virtual                                                                                                    |                                                                          |
| Documentos o Contenidos minimos a aportar. Independientemente de que en esta pantalla aparezcan o no o<br>dependerá de cual haya sido el desarrollo y características del diálogo interactivo - siempre puede aportar los o<br>mediante el botón "Añadir documento" | otros documentos - circunstancia qu<br>documentos que considere oportuno |
| Seleccione el documento y pulse aportar $oldsymbol{\mathcal{C}}$                                                                                                    | Aportado                                                                 |
| Factura                                                                                                    | No                                                                       |
| DNI del/de los beneficiario/s                                                                                                    | No                                                                       |
| DNI del/de los beneficiario/s  Aportar  Doc. Alternativo  Añadir otro Doc.                                                                                                    | No                                                                       |
| ANTERIOR CANCELAR                                                                                                    | SIGUIENTE                                                                |

Mostrándose una nueva pantalla para anexar el documento, siendo la opción más común "Adjunto documento digital" que mediante el botón EXAMINAR nos permite buscar en nuestro equipo el documento que queremos adjuntar.

| Solic | itud de Prestaciones Económicas                                                                                                 |
|-------|----------------------------------------------------------------------------------------------------|
| Docu  | mento a aportar : Factura                                                                                                    |
| 0     | Lo presentaré en el registro de la entidad (presencialmente o mediante correo ordinario)                                        |
| 0     | Adjunto documento digital 😨                                                                                                    |
|       | EXAMINAR ESCANEAR                                                                                                    |
|       | Adjunto firma (opcional)                                                                                                    |
|       | EXAMINAR                                                                                                    |
| 0     | Lo aporté en un trámite anterior mediante este servicio de Ventanilla Virtual, o bien se encuentra en alguno de mis expedientes |
|       | electrónicos                                                                                                    |
|       | (Localizar Documento)                                                                                                    |
| 0     | Se encuentra anexo a otro de los documentos que se aportan en este trámite                                                      |
|       |                                                                                                    |
| OTR   | ROS DATOS FACILITADOS DEL DOCUMENTO CANCELAR GUARDAR                                                                            |

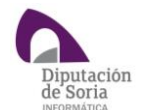

Si el archivo se ha añadido al trámite correctamente, lo mostrará de la siguiente manera:

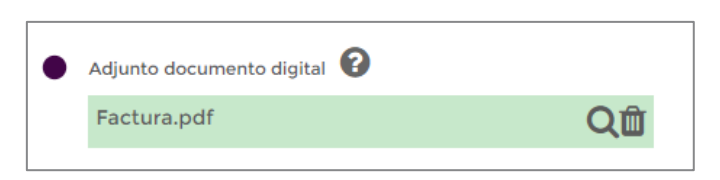

Podemos adjuntar documentos en diferentes formatos de archivo. En caso de intentar subir un archivo con un formato no permitido, aparecerá el siguiente mensaje:

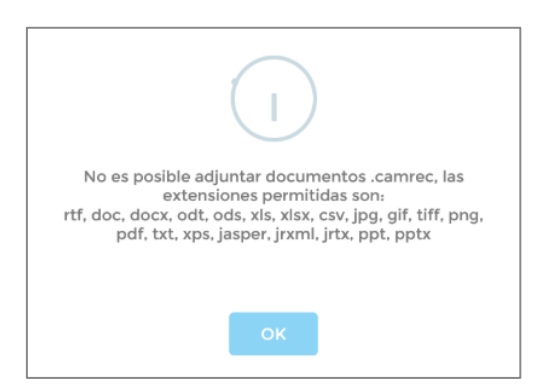

Confirmamos el documento pulsando el botón GUARDAR, y comprobamos que su estado en el listado de documentos ha cambiado a aportado.

#### Apartados automáticos

En algunas pantallas nos encontramos con apartados comunes a todos los trámites que presentan textos automáticos totalmente modificables.

| Solicitud de Prestaciones Económicas                                                                                                    |                                                                 |
|----------------------------------------------------------------------------------------------------|-----------------------------------------------------------------|
| Asistente Virtual                                                                                                    |                                                                 |
| EXPONE: En el recuadro de la parte inferior se muestra un texto tipo, ajustado al asunto qu<br>añadir la información que estime conveniente. El contenido resultante se incluirá en la instar    | e está tramitando en este momento. Puede modificarlo o<br>ncia. |
| Expone                                                                                                    | (Caracteres disponibles 3915)                                   |
| Cumpliendo los requisitos necesarios y aportando la documentación en tiempo y forma.                                                                                                    |                                                                 |
| ANTERIOR CANCELAR                                                                                                    | SIGUIENTE                                                       |
|                                                                                                    |                                                                 |
| Solicitud de Prestaciones Económicas                                                                                                    |                                                                 |
| Asistente Virtual                                                                                                    |                                                                 |
| SOLICITA: En el recuadro de la parte inferior se muestra un texto tipo, ajustado al asunto que<br>añadir la información que estime conveniente. El contenido resultante se incluirá en la instan | e está tramitando en este momento. Puede modificarlo o<br>icia. |
| Solicita                                                                                                    | (Caracteres disponibles 3930)                                   |
| Le sea/n concedida/s la/s prestación/es sanitaria/s correspondiente/s                                                                                                    |                                                                 |
| ANTERIOR CANCELAR                                                                                                    | SIGUIENTE                                                       |
|                                                                                                    |                                                                 |

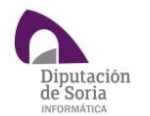

#### Confirmación del trámite

Una vez informados todos los pasos para genera nuestra solicitud, llegamos a la pantalla de fin de trámite, que muestra los documentos que se van a generar, pudiendo consultar cada uno de ellos pinchando en el icono de la lupa, y si todo es correcto, enviamos con el botón TRAMITAR.

| Solicitud de Prestaciones Económicas                                                                                                    |                      |
|----------------------------------------------------------------------------------------------------|----------------------|
| Asistente Virtual                                                                                                    |                      |
| Fin del Diálogo. Compruebe el contenido de los informes que se generan y retroceda si desea modificar datos o respuestas                                    |                      |
| Documentos que se generan                                                                                                    |                      |
| Solicitud - Instancia                                                                                                    | Q                    |
| Antes de TRAMITAR compruebe el contenido de los documentos Algunos campos como el número de reg<br>fecha se cumplimentarán una vez haya tramitado el asunto | stro de entrada y la |
| ANTERIOR CANCELAR                                                                                                    | TRAMITAR             |
|                                                                                                    |                      |

Nuestra solicitud ha quedado registrada. El sistema nos muestra una pantalla confirmando la operación que nos permite acceder al resguardo en PDF pinchando en el texto que aparece bajo el resumen.

| E | l trámite se ha realizado correctamente                                                                                       |
|---|----------------------------------------------------------------------------------------------------|
| ſ | - Detalles                                                                                                    |
|   | Presentación telemática en registro del Diputación de Soria PRE.<br>Fecha de Inscripción: .                                   |
|   | N° de Registro: 2019 - 287.                                                                                                   |
|   | Contenido de la solicitud:<br>Benelito de la visitó de Solis DBE                                                              |
|   | Registro del Diputación de Sona PRE                                                                                           |
|   | INTERESADO                                                                                                    |
|   | 42005 - Soria - SORIA                                                                                                    |
|   | Trámite: 2019-436-1                                                                                                    |
|   | Departamento: ATM                                                                                                    |
|   | Asunto: Petición de Asistencia Letrada                                                                                        |
|   | ASUNTO: Petición de Asistencia Letrada                                                                                        |
|   | EXPONE: Que cumpliendo la entidad local los requisitos necesarios para poder solicitar a la Diputación la asistención letrada |
|   | SOLICITA: Se conceda su petición                                                                                              |
|   |                                                                                                    |
|   | Documentos aportados:                                                                                                    |
|   | Solicitud - Instancia (8737580252EDDF8FD778686ADED2EB30C48908A9)                                                              |
|   |                                                                                                    |
|   |                                                                                                    |
|   |                                                                                                    |

También recibiremos una confirmación por correo electrónico.

| é é |                                                                                                    |                            |   |   |  |
|-----|----------------------------------------------------------------------------------------------------|----------------------------|---|---|--|
|     | Presentación telemática en registro del Diputación de Soria PRE D Mecanon x                                                                                         |                            |   | 0 |  |
|     | Sede Electrónica Diputación de Soria - PRE «sedeelectronica@doporia es»<br>para «                                                                                   | GEP 13:55 (hace 7 minutos) | ☆ | + |  |
|     | Presentación telemistica en registro de Diputación de Soria PRE.<br>Fecta de Intropodor: .<br>Nº de Registro 2011 - 287.                                            |                            |   |   |  |
|     | Contenido de la solicitud<br>Registro de Diputación de Sona PRE                                                                                                    |                            |   |   |  |
|     | NTERESADO<br>Derector<br>2005 - Save - SORA                                                                                                    |                            |   |   |  |
|     | Triante 2019-438-1<br>Departmente ATM                                                                                                    |                            |   |   |  |
|     | Asunto Pericon de Assisterios Letrado<br>Estancia<br>ASUNTO, Pelición de Assisterios Letrado                                                                        |                            |   |   |  |
|     | EXPCINE: Que cumpliendo la entidad local los requisatos necesanios para poder solicitar a la Diputación la anistención letitada<br>SOLICITA: Se canceda au petición |                            |   |   |  |
|     | Documentos aportados<br>Sincibio I Langueso (BTTERDAT SEDIPETENTAREGANENCERDATO (1909) 000                                                                          |                            |   |   |  |
| 1   | зарода - пранса (сталодия или поконистилеваличениям)                                                                                                    |                            |   |   |  |
|     | [Mensaje recortade] Ver todo el mensaje                                                                                                    |                            |   |   |  |

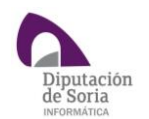

## Mi carpeta

Desde esta sección tendremos acceso a nuestros expedientes, comunicaciones, etc. Las opciones más habituales también están accesibles desde los correspondientes botones en la pantalla de inicio.

| INICIO                | MI CARPETA + CATÁLOGO +  |                |
|-----------------------|--------------------------|----------------|
|                       | UTILIZADOS ANTERIORMENTE |                |
| BIENVENI<br>Desde est | EXPEDIENTES              | Ceder a los se |
| las funcio            | TAREAS PENDIENTES        | e sí podrá con |
|                       | NOTIFICACIONES           | <b>L</b>       |
| Iniciar '             | COMUNICACIONES           | r Autofirma    |
|                       | DATOS PERSONALES         |                |

#### BIENVENIDOS A LA SEDE ELECTRÓNICA DE LA DIPUTACIÓN DE SORIA

Desde esta plataforma usted podrá acceder a los servicios electrónicos que la Diputación Provincial de Soria pone a su disposición y podrá realizar sus trámites durante las 24 horas los 365 días del año, utilizando para ello su Certificado Digital o DNIe. En caso de que no posea certificado digital, no tendrá acceso a todas las funcionalidades del servicio, aunque sí podrá consultar la información de cada trámite.

Expedientes Notificaciones Comunicaciones

Es un servicio de información, gestión y consulta de los trámites, que permite además incorporar documentos, realizar comunicaciones, ...

Las opciones que encontramos son:

## Utilizados anteriormente

Permite consultar de forma rápida los trámites a los que hemos accedido alguna vez.

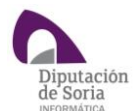

Trámites electrónicos

| Obtener result                  | ados en función de |                |                   |                 |                     |                |  |
|---------------------------------|--------------------|----------------|-------------------|-----------------|---------------------|----------------|--|
|                                 | Mes Actual         | O Mes Anterior | O Últimos 3 meses | Últimos 6 meses | O Últimos 12 meses  |                |  |
|                                 |                    |                |                   |                 |                     |                |  |
| iltro de Búsqueda               |                    |                |                   |                 |                     | Mostrar artícu |  |
| Trámite                         |                    | Nú             | m. de Accesos     |                 |                     |                |  |
| No se han encontrado resultados |                    |                |                   |                 |                     |                |  |
| lo hay resultados               |                    |                |                   |                 | Primer Anterior Sig | uiente Último  |  |
|                                 |                    |                |                   |                 |                     | VOLVER         |  |

## Expedientes

Expedientes de asuntos que tengamos en trámite, finalizados o con tareas pendientes. Podremos consultarlos, aportar documentos, ver las notificaciones, ...

| Fecha Solicitud        | Año Solicitud     | Número Registro | Fecha de registro    | Trámite         |                 |
|------------------------|-------------------|-----------------|----------------------|-----------------|-----------------|
| 🗸 En trámite           | Finaliz           | ados            | Con tareas pendient  | es              |                 |
|                        |                   |                 |                      | BL              | ISCAR           |
| tro de Búsqueda        |                   |                 |                      |                 | Mostrar artíc   |
| echa Solicitud         | N° Solicitud      | Trámite         | F. Ult. Actuación    | Estado          | Fase            |
|                        |                   | No se han e     | ncontrado resultados |                 |                 |
| o hay resultados       |                   |                 |                      | Primer Anterior | Siguiente Últin |
| Extracto del asunto    |                   |                 |                      |                 | 6               |
| Unidad Administrativa  | a donde se inicia |                 |                      |                 | L.              |
| Domicilio de Notificac | ión               |                 |                      |                 | (               |

## Tareas pendientes

Es un acceso directo a todas las cuestiones pendientes de resolver por nuestra parte, independientemente del trámite al que pertenezcan, mostrándose por categorías. El número que aparece a la derecha indica las cuestiones pendientes de cada clase.

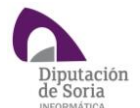

Trámites electrónicos

#### MIS TAREAS PENDIENTES

| Documentación que debo Aportar                                                                                                    | 12   |
|----------------------------------------------------------------------------------------------------|------|
| Cálculo o Aportación de Justificantes de Pagos de Autoliquidaciones                                                                                                    |      |
| Pagar o Justificar el pago de Autoliquidaciones                                                                                                    |      |
| Avales o Garantías que debo Presentar                                                                                                    |      |
| Notificaciones Pendientes de Abrir                                                                                                    |      |
| Comunicaciones No leídas                                                                                                    |      |
| Mediante esta pantalla puede conocer y resolver en todo momento sus tareas pendientes o aquellas que ya puede realizar en relación con las gestiones que haya iniciado a travé<br>la Ventanilla Virtual o desde las Oficinas de Atención Presencial. | s de |
| Para consultar o resolver dichas tareas puede seleccionar cualquiera de las líneas mostradas en negrita, cuyo número entre paréntesis, a su derecha, sea distinta de cero.                                                                           |      |
| Si desea consultar más datos de sus gestiones, hágalo mediante la opción "Mis Trámites" en el menú anterior.                                                                                                    |      |
| VOLVER                                                                                                    |      |

#### Notificaciones

| MIS NOTIFICACI     | ONES                       |               |                             |                 |                   |
|--------------------|----------------------------|---------------|-----------------------------|-----------------|-------------------|
| Criterios          |                            |               |                             |                 |                   |
| V No Leídas        | Leídas                     |               | Rechazadas por el ciudadano | Caducadas       |                   |
| Filtro de Búsqueda |                            |               |                             |                 | Mostrar artículos |
| Fecha Estado       | Notificación               | N° Registro   | N° Solicitud                | Trámite         | Estado            |
|                    |                            | No se han enc | ontrado resultados          |                 |                   |
| No hay resultados  |                            |               |                             | Primer Anterior | Siguiente Último  |
| N° Solicitud       |                            |               | Fecha Solicitud             |                 |                   |
| N° Expediente      |                            |               | Fecha Expediente            |                 |                   |
|                    |                            |               |                             |                 |                   |
| Trámite            |                            |               |                             |                 | Đ                 |
| Extracto           |                            |               |                             |                 | Đ                 |
|                    |                            |               |                             |                 |                   |
| CONDICIONES D      | E UTILIZACIÓN DEL SERVICIO |               |                             |                 | VOLVER            |

Desde aquí podemos consultar todas las notificaciones que se nos han enviado, independientemente de su estado. Podremos leerlas, rechazarlas o responder a ellas.

#### Comunicaciones

Apartado análogo al anterior para este tipo de información.

### Datos personales

Apartado que nos permite consultar y modificar nuestra información personal. Es importante mantenerla actualizada para poder realizar todas las comunicaciones relativas a los trámites.